The Office Specialists LtdPost102 St Johns Street<br/>Christchurch 8062TEL0800 21 6874CELL021 363 074EMAILandrew@officespecialists.co.nzWEBwww.officespecialists.co.nz

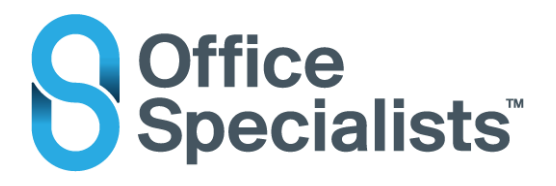

## 11/06/2020

Olympus had to create a new address on the server for the Dictation Smartphone App so that the senders email address on emails received has now changed to <u>odp system2@dictation-portal.com</u> (has a "2" in it). So if you have been using routing rules in the Transcription Module to push the sound files through to a specific folder they won't and will just stay in the Inbox.

This can be fixed by adding a new rule in the Transcription Module. (I'd still keep the original rule as is.)

First you will need to save the email address as a new contact in Outlook.

Right click on the address in the email and select "Add to Outlook contacts". Then click "Save".

| E                                                                                               | Inbox - andrew@officespecialists.co.nz - Outlook                                                         | e.                                                                                                    |                   |                                     |                                                         | ? क                                         | /×                                   |
|-------------------------------------------------------------------------------------------------|----------------------------------------------------------------------------------------------------|----------------------------------------------------------------------------------------------------|-------------------|-------------------------------------|---------------------------------------------------------|---------------------------------------------|--------------------------------------|
| E Team Email                                                                                    | Promos Hafele 🔤 To Manager<br>🖓 Reply & Delete 🍞 Create New<br>Quick Steps                               | Move                                                                                                    | Rules OneNote     | Unread/ Follow<br>Read Up -<br>Tags | Search People<br>Address Book<br>Filter Email -<br>Find | Send/Receive<br>All Folders<br>Send/Receive | ~                                    |
| Current Mailbox -  By Date - Newest 4  O9:25 going to  o9:15 arp  O9:02 derstand  09:02 respond | Olympus Dictation Deliver<br>Demo dictation                                                              | y Service <odp< td=""><td>_system2@dictatio</td><td>n-portal.com&gt;</td><td>and ew Øofficespecialists.</td><td>cs.nz 🔒 1</td><td>×<br/>×<br/>×<br/>×<br/>×<br/>×<br/>×<br/>×</td></odp<> | _system2@dictatio | n-portal.com>                       | and ew Øofficespecialists.                              | cs.nz 🔒 1                                   | ×<br>×<br>×<br>×<br>×<br>×<br>×<br>× |
| 08:59<br>08:59                                                                                  | Olympus Dictation Delivery Service           ALL         Common dictation           MNDR0403.ds2 (17 KB) | ç<br>Î                                                                                                    |                   |                                     |                                                         | 43 minutes ago                              | ™~ ↓<br>≎                            |
|                                                                                                 |                                                                                                    |                                                                                                    |                   | co                                  |                                                         | II                                          | + 100 %                              |

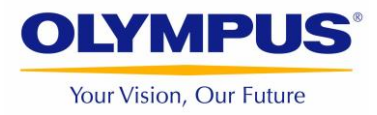

| Name<br>Dlympus Dictation Delivery Service < odp_system2@dictation CONTACT NOTES |                  |                     |   |  |  |
|----------------------------------------------------------------------------------|------------------|---------------------|---|--|--|
| ⊕Email                                                                           |                  | ⊕Work               |   |  |  |
| Email<br>odp_system2@dict                                                        | ation-portal.com | Address             |   |  |  |
| (+) Phone                                                                        |                  | ⊕ Birthday          |   |  |  |
| ⊕IM                                                                              |                  |                     |   |  |  |
|                                                                                  |                  |                     |   |  |  |
|                                                                                  |                  |                     | _ |  |  |
|                                                                                  |                  | <u>S</u> ave Cancel |   |  |  |

In the Transcription Module got to "Tools" menu, select "Options".

"Workflow" tab, "Routing" on left.

| De Option Settings                                                                                                    |                                             |                                                                                                    |              |          |             | ?              | ×              |   |
|----------------------------------------------------------------------------------------------------|---------------------------------------------|----------------------------------------------------------------------------------------------------|--------------|----------|-------------|----------------|----------------|---|
| Folder Design Workflow User                                                                                                    | Settings                                    | E-mail / FTP                                                                                                    | Device       | Upda     | ite         |                |                |   |
| <sup>™</sup> General          -#→ Download          -#→ Advanced Download          -#→ Receive                                                                                                    | Dictation<br>Create<br>(Inbox f<br>alternat | Dictation Routing<br>Create automatic routing rule for dictation received via E-mail / FTP to specified destination folder<br>(Inbox folder by default). You can also specify return document option to the original sender or an<br>alternate location. |              |          |             |                |                |   |
|                                                                                                    |                                             | Sender                                                                                                    | Des          | tination | Receive     | er             |                |   |
| <ul> <li>Voice Recognition</li> <li>General</li> <li>Background Voice Recognition</li> <li>Text Correction</li> <li>Template</li> <li>Transcription</li> <li>Worktype</li> <li>Auto Collection</li> <li>Logging</li> </ul> |                                             | ODDS (odp                                                                                                    | _system Fold | er A     |             |                |                |   |
|                                                                                                    |                                             |                                                                                                    | Mod          | lify     | <u>A</u> dd | <u>R</u> emove |                |   |
|                                                                                                    |                                             |                                                                                                    |              |          |             |                |                |   |
|                                                                                                    |                                             |                                                                                                    |              |          | ОК          | Cancel         | A <u>p</u> ply | · |

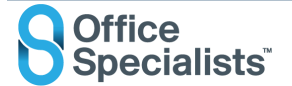

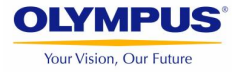

Click "Add" to get this Routing Settings window.

|                                                                  | Routin                                                                      | ng Settings       |              | × |
|------------------------------------------------------------------|-----------------------------------------------------------------------------|-------------------|--------------|---|
| Dictation sender<br>Specify the E-mail                           | address or FTP address                                                      | of dictation send | der.         |   |
| Protocol:                                                        | E-mail                                                                      | ○ FTP             |              | . |
| Sender:                                                          |                                                                             |                   | Address Book |   |
| Destination for dicta<br>Specify the folder t<br>Destination Fol | tion<br>o save dictations receive<br>der: Inbox                             | d.                |              |   |
| Automatic documen                                                | t creation and sending<br>document creation and<br>nscribed document to the | sending function  | r            |   |
| <ul> <li>Send the training</li> </ul>                            | iscribed document to alt                                                    | ernate address/lo | ocation      |   |
| Protocol:                                                        | E-mail                                                                      | $\bigcirc$        | FTP          |   |
| Receiver:                                                        |                                                                             |                   | Preset       |   |
| Notes:<br>Document for th                                        | ie reply will be created us                                                 | sing a matching t | emplate.     |   |
|                                                                  |                                                                             |                   | OK Cancel    |   |

Click "Address Book ... "

Double click the new address from the Contacts list.

Click the Destination Folder: [...] button and select the Folder you want the files to go to.

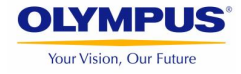